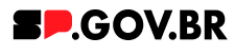

# Manual do usuário Imagem em Painel

V3.0

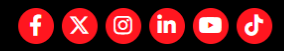

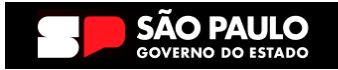

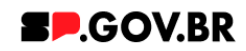

|           | . ~        |  |
|-----------|------------|--|
| Historico | de versoes |  |

| VERSÃO | DATA       | EDITADO POR     |  |  |  |
|--------|------------|-----------------|--|--|--|
| V2.1   | 06/08/2024 | Fernanda Alves  |  |  |  |
| V.3.0  | 27/01/2025 | Danilo Laurindo |  |  |  |
|        |            |                 |  |  |  |

### Sumário

| 1. Introdução                                    | 3  |
|--------------------------------------------------|----|
| 2. Perfis contemplados                           | 3  |
| 3. Como incluir o componente na página           | 3  |
| 4. Passo a passo para configuração do componente | 5  |
| Combo Principal                                  | 5  |
| Combo Painel                                     | 11 |
| 5. Caminho Alternativo- Exclusão do componente   | 15 |
| 6. Contato para dúvidas                          | 17 |

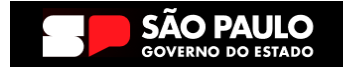

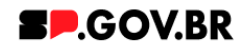

Cartilha do Componente

#### Imagem em Painel

Versão: 2.1

### 1. Introdução

O componente Imagem em Painel oferece uma maneira eficaz de criar composições visuais envolventes e dinâmicas em uma página da web.

Com sua combinação de imagens personalizáveis, elementos de texto informativos e botão de ação, é uma ferramenta valiosa para destacar conteúdo, promover produtos ou serviços e aumentar o engajamento do usuário.

A inclusão opcional de um background adiciona ainda mais versatilidade e possibilidades de personalização, permitindo a criação de composições visualmente impressionantes que se destacam.

### 2. Perfis contemplados

Para usabilidade do projeto, os perfis abaixo devem ser envolvidos: Editor Publicado

### 3. Como incluir o componente na página

3.1. Clique na área indicada para ativar o modo de edição (1), e depois clique no símbolo em destaque do lado esquerdo (2) para adicionar aplicativos. Em seguida, clicar no ícone 'Componentes'.

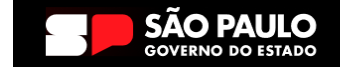

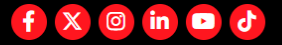

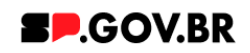

| - HCL () |
|----------|
| ×        |
|          |
|          |
|          |
|          |
| $\geq$   |
|          |
| <u>~</u> |
|          |
|          |
|          |
|          |
|          |
|          |

Fig.01

3.2. O componente em questão pode não ser exibido na primeira página, nesse caso, clique nas setas: lado direito e/ou esquerdo, ou nos números da parte inferior para seguir para a próxima página. Ou utilize o campo de pesquisa.

| 12 |               | - No.C               | T Constants   |        |            |       |      |       |          |            |      |            |          |              | 10 - 2004             |                   |     |
|----|---------------|----------------------|---------------|--------|------------|-------|------|-------|----------|------------|------|------------|----------|--------------|-----------------------|-------------------|-----|
|    | Site Publicat | io 👻 Modo de E       | dição: 🛑 Ativ | vado   |            |       |      |       |          |            |      |            |          | ۵            | ÷ ≭ <sub>A</sub> Port | tuguês (Brasil) 🔻 | HCL |
|    | Compor        | ientes da Página     | Aplicativos   |        |            |       |      |       |          |            |      |            |          |              |                       |                   | 3   |
| ±  | Composi       | entes da Página > Co | omponentes    |        |            |       |      |       |          |            |      |            |          |              |                       |                   |     |
|    | 8             | Componentes          |               |        |            |       |      |       |          |            |      |            |          |              |                       |                   |     |
|    | 90            | Componentea          |               |        |            |       |      |       |          |            |      |            |          | Ordenar, Ord | err Verstadeire * (   |                   | 0 = |
|    | Indice        | - 18                 |               |        |            |       |      |       |          |            |      |            |          | Urbenar, Urb | em verdadeira - C     |                   |     |
|    |               | P                    | 5             | 5      |            | -     |      | -     |          | -          | -    |            | 5-       |              |                       |                   |     |
|    |               | یا                   | E H           |        | #>         | ٩     | •=   | OF    | htt      |            | 00   | Ø          | E        | ᄷ            |                       | <b>H</b>          |     |
|    |               | Accession            | Anenda        | Barner | Breadenumh | Burra | Card | Faire | Gráfinas | Imagan     | Menu | Newsietter | Noticiae | 0.0          | Berdes Seriais        | Select            |     |
|    |               |                      |               |        |            |       |      |       |          | (1)(77/10) |      |            |          |              |                       |                   |     |
|    |               |                      |               |        |            |       |      |       |          |            |      |            |          |              |                       |                   |     |
|    | 1             | E                    | =             |        |            |       |      |       |          |            |      |            |          |              |                       |                   | 1   |
|    |               | Tabela               | Texto         | Vídeo  |            |       |      |       |          |            |      |            |          |              |                       |                   |     |
| 6  | 9             |                      |               |        |            |       |      |       | 1 - 18   |            |      |            |          |              |                       |                   |     |
|    |               |                      |               |        |            |       |      | _     |          |            |      |            |          |              |                       |                   |     |
|    |               |                      |               |        |            |       |      | F     | -1g.02   |            |      |            |          |              |                       |                   |     |

3.3. Ao encontrar a pasta 'Imagem', clique nesta.

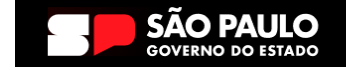

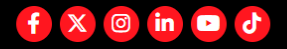

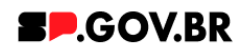

|     | Componentes da Página   | Aplicativos |        |            |       |      |       |          |        |      |            |          |             | ×     | ^ |
|-----|-------------------------|-------------|--------|------------|-------|------|-------|----------|--------|------|------------|----------|-------------|-------|---|
| (±) | Componentes da Página > | Componentes |        |            |       |      |       |          |        |      |            |          |             |       |   |
|     | Componentes             |             |        |            |       |      |       |          |        |      |            |          |             |       |   |
|     | Índice - 18             |             |        |            |       |      |       |          |        |      | C          |          |             |       |   |
|     | Accordion               | Agenda      | Banner | Breadcrumb | Busca | Card | Faixa | Gráficos | Imagem | Menu | Newsletter | Noticias | Organograma | $\gg$ |   |
| Ð   |                         |             |        | 1 - 13     |       |      |       |          |        | 2    | 14 - 18    |          |             |       |   |
|     |                         |             |        |            |       |      |       |          |        |      |            |          |             | 377   |   |
|     |                         |             |        |            |       |      |       |          |        |      |            |          |             |       |   |
|     |                         |             |        |            |       |      |       |          |        |      |            |          |             |       |   |
|     |                         |             |        |            |       |      |       |          |        |      |            |          |             |       |   |
|     |                         |             |        |            |       |      |       |          |        |      |            |          |             |       |   |
| 0   |                         |             |        |            |       |      |       |          |        |      |            |          |             |       | • |

Fig.03

3.4. Passe o mouse sobre o componente 'Imagem em Painel', e clique no ícone mais (+) para adicionar na tela.

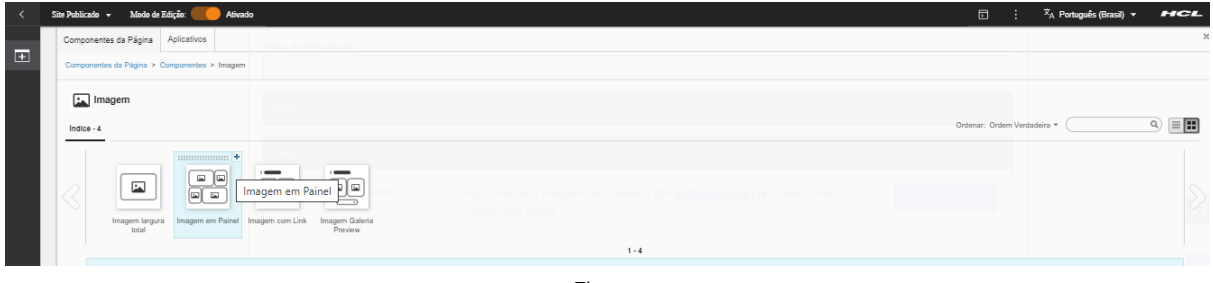

Fig.04

## Passo a passo para configuração do componente

4.1. O componente 'Imagem em Painel' foi adicionado e os campos do Combo Principal estão disponíveis para o preenchimento.

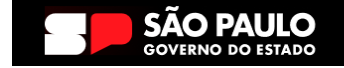

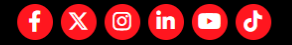

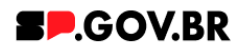

| s | ite Publicada 👻 Modo de Edição: 🛑 Ativad | do                              |                                                                                       |   | X <sub>A</sub> Português (Brasil) ▼ | HCL        |
|---|------------------------------------------|---------------------------------|---------------------------------------------------------------------------------------|---|-------------------------------------|------------|
| 1 | Visualizador do Conteúdo da Web          | )                               |                                                                                       |   |                                     | Ë* D*      |
|   |                                          | Imagem em painel                |                                                                                       |   |                                     |            |
|   |                                          | Tags do conteúdo: "             |                                                                                       |   |                                     |            |
|   |                                          | Imagem_em_painel                | incipais palavras do contexido para serem exibidas na busca, ex Banner Cadastro SPGov |   |                                     |            |
|   |                                          | Titulo do painel:               |                                                                                       |   |                                     | $\bigcirc$ |
|   |                                          | Deixe o campo em branco caso nã | o queira título.                                                                      |   |                                     | **         |
|   |                                          | Exibir botão:<br>Não            | Texto do botão:                                                                       |   |                                     |            |
| € |                                          | Tipo de link:                   |                                                                                       |   |                                     |            |
|   |                                          | Página do site 💋                |                                                                                       |   |                                     |            |
|   |                                          | Cores                           |                                                                                       | ~ |                                     |            |
|   |                                          | Painel                          |                                                                                       | ~ |                                     |            |
|   |                                          |                                 |                                                                                       |   |                                     |            |

Fig. 05

Como descrito no campo 'Tags do conteúdo', este é um campo obrigatório. Preencha com as palavras principais do conteúdo para serem exibidas na busca, quando necessário.

### **Combo Principal**

4.2. Ao clicar no campo 'Exibir botão' o sistema exibe um modal com as opções Sim ou Não. Selecione a opção desejada e clique em 'Salvar'.

| ne Publicado 🗸 Indoo de Edição. 🚺 Pulva |                                                                                                    |                                                                                                    | × <sub>A</sub> Português (Brasil) 🔻                                                                                                    | HCL                                                                                                    |
|-----------------------------------------|----------------------------------------------------------------------------------------------------|----------------------------------------------------------------------------------------------------|----------------------------------------------------------------------------------------------------|----------------------------------------------------------------------------------------------------|
| Visualizador do Conteúdo da We          |                                                                                                    |                                                                                                    |                                                                                                    | E* D                                                                                                    |
|                                         | Imagem em painel                                                                                                    |                                                                                                    | I                                                                                                    |                                                                                                    |
|                                         | Tags do conteúdo: "<br>imagem_em_painel                                                                                                    |                                                                                                    |                                                                                                    |                                                                                                    |
|                                         | Campo obrigatório. Preencha as principais patianza do contexido para serem exibidas na busca, ex Banner Cadastro SPGov<br>Titulo do painet.<br>Painel de imanem manual |                                                                                                    |                                                                                                    | G                                                                                                    |
|                                         | Learno de la Inageria, international     Deixe o carpo en tranco caro nio gainta tablo     Exate todas     Exate todas     Exate todas                                 |                                                                                                    |                                                                                                    | *                                                                                                    |
|                                         | Santi Savar Tipo de link:<br>Pàgina do site 🛟                                                                                                    |                                                                                                    |                                                                                                    |                                                                                                    |
|                                         | Cores                                                                                                    | ~                                                                                                    |                                                                                                    |                                                                                                    |
|                                         | Painel                                                                                                    | ~                                                                                                    |                                                                                                    |                                                                                                    |
|                                         |                                                                                                    | Tags do contexido:         imagem_em_painel         Carpo obrigatino Prencha se principale palares do contexido para seren exibitas na busca en Eaner Catalto SPGov         Titudo do paínet         Painel de imagem_manual         Devero e amoro em branco tato o las queras talato         Sim         Tipo de tink:         Página do site         Ocres | Tags do contexido:         imagem_em_painel         Careo obrigatión Preenche as principais paianes do costavido para seven exibitas na busca ser Banner Catastro SPGor         Titudo do paínet         Painel de imagem_manual         Devine o careo em branco cato o los queras talato         Sim         Tipo de tink:         Página do site       2         Corres          Painel | Tags do contexido: *         imagem_em_painel         Carpo obrigatino: Presenta as principas planma do contexido par server exitidas na basca, en Banner Cadasto SPGov         Titulo do painet         Painel de imagem_manual         Deire o campo em branco cano na estara tado         Sim         Tipo de linic:         Painel do site         Ocros         V         Painel |

Fig. 06

4.3. Após o preenchimento dos demais campos, ao clicar em 'Tipo de link', o sistema exibirá um modal com opções de link a ser inserido. Selecione a opção desejada e clique em 'Salvar'.

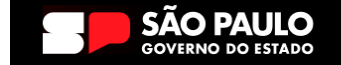

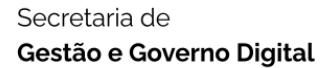

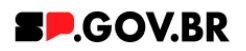

| < | Site Publicado 👻 Modo de Edição: 🦲 Ati | nado                                                                                                    |   | Ż <sub>A</sub> Português (Brasil) ▼ | HCL        |
|---|----------------------------------------|----------------------------------------------------------------------------------------------------|---|-------------------------------------|------------|
| Ŧ | Visualizador do Conteúdo da W          | eb                                                                                                    |   |                                     | Ë* D*      |
|   |                                        | Imagem em painel                                                                                                    |   |                                     |            |
|   |                                        | Tags do conteúdo: '                                                                                                    |   |                                     |            |
|   |                                        | inflagernizetni painteti<br>Campo obrigatório Preencha as príncipais patavnas do contexido para serem exibidas na busca, ex: Banner Cadastro SPGov |   |                                     |            |
|   |                                        | Titulo do painet:                                                                                                    |   |                                     | $\bigcirc$ |
|   |                                        | Painel de imagem_manual<br>Deixe o campo em branco caso não queira título.                                                                         |   |                                     | _          |
|   |                                        | Exibir botão: Texto do botão:                                                                                                    |   |                                     | ***        |
|   | 2                                      | Sim Clique aqui                                                                                                    |   |                                     |            |
|   |                                        | Tipo de link<br>Página do site<br>Calina do site                                                                                                   |   |                                     |            |
|   |                                        | Saver Cr. Lak Automo<br>Anguloo para Sounicad                                                                                                    | ~ |                                     |            |
|   |                                        | Painel                                                                                                    | ~ |                                     |            |
|   |                                        |                                                                                                    |   |                                     |            |

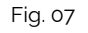

- 4.4. Abaixo, iremos exibir neste manual a configuração de cada opção citada acima para o campo 'Tipo de link' para que se sinta mais confortável em utilizá-las de forma assertiva.
  - I. <u>Página do site</u>
    - A. Após selecionar a opção Página do site, clique no botão 'Refresh' ao lado direito do campo. Será exibido o campo 'Link da página'.

| < | Site Publicado 👻 Modo de Edição: 🦲 Ativado |                                                                                                    |                   |                         | Đ | ÷ | ≭ <sub>A</sub> Português (Brasil) ▼ | HCL        |  |  |
|---|--------------------------------------------|----------------------------------------------------------------------------------------------------|-------------------|-------------------------|---|---|-------------------------------------|------------|--|--|
| + | Visualizador do Conteúdo da Web            |                                                                                                    |                   |                         |   |   |                                     | Er Dr      |  |  |
|   | Imagem                                     | n em painel                                                                                                    |                   |                         |   |   |                                     |            |  |  |
|   | Tags do d                                  | conteúdo: *                                                                                                    |                   |                         |   |   |                                     |            |  |  |
|   | image                                      |                                                                                                    |                   |                         |   |   |                                     |            |  |  |
|   | Campo obr                                  | Campo obrigatorio Privencha as principais palavras do contexido para serem exibidas na busca ex Banner Cadasto SPGov |                   |                         |   |   |                                     |            |  |  |
|   | Titulo do                                  | o painel:                                                                                                    |                   |                         |   |   |                                     | $\bigcirc$ |  |  |
|   | Painel                                     | l de imagem_man                                                                                                    | inual             |                         |   |   |                                     | •          |  |  |
|   | Deixe o can                                | mpo em branco caso não                                                                                               | io queira título. |                         |   |   |                                     | sta        |  |  |
|   | Exibir bot                                 | otão:                                                                                                    | Texto do botão:   |                         |   |   |                                     | <b>S</b>   |  |  |
|   | Sim                                        |                                                                                                    | Clique aqui       |                         |   |   |                                     |            |  |  |
| 0 | D Tipo de l                                | link:                                                                                                    | Link              | da página:              |   |   |                                     |            |  |  |
|   | Página                                     | ia do site 🛛 😂                                                                                                    | htt               | tps://cms.sp.gov.br/cms |   |   |                                     |            |  |  |
|   | Cores                                      | 5                                                                                                    |                   |                         |   | ~ |                                     |            |  |  |
|   | Painel                                     | A                                                                                                    |                   |                         |   | ~ |                                     |            |  |  |
|   |                                            |                                                                                                    |                   |                         |   |   |                                     |            |  |  |

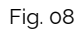

B. O sistema irá exibir um modal para preenchimento do campo com opções a serem selecionadas. Preencha o campo selecionado. Para este exemplo, iremos inserir uma URL Externa. Clique no botão 'Salvar'.

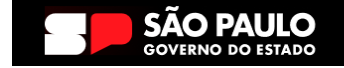

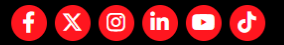

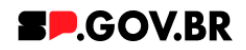

| < | Site Publicado + Modo de Edição: Ativado                 | <b>,</b>                         |                                                                                        |         | X <sub>A</sub> Português (Brasil) ¥     | HCL     |
|---|----------------------------------------------------------|----------------------------------|----------------------------------------------------------------------------------------|---------|-----------------------------------------|---------|
| Ŧ | Abrir menu do projeto<br>Visualizador do Conteúdo da Web |                                  |                                                                                        |         |                                         | E∗ D∗   |
|   |                                                          | Imagem em painel                 |                                                                                        |         |                                         |         |
|   |                                                          | Tags do conteúdo: *              |                                                                                        |         |                                         |         |
|   |                                                          | imagem_em_painel                 |                                                                                        |         |                                         |         |
|   |                                                          | Campo obrigatório. Preencha as p | rincipais palavras do conteúdo para serem exibidas na busca, ex: Banner Cadastro SPGov |         |                                         |         |
|   |                                                          | Titulo do painel:                | neu al                                                                                 |         |                                         | $\odot$ |
|   |                                                          | Deixe o campo em branco caso r   | an ruiat.<br>ão queira título.                                                         |         |                                         |         |
|   |                                                          | Exibir botão:                    | Texto do bolão:                                                                        | Lii     | ink:<br>URL Externa                     | **      |
|   |                                                          | Sim                              | Clique aqui                                                                            | C<br>Di | ) Conteúdo da Web<br>igite uma URL: (9) |         |
|   | Ð                                                        | Tipo de link:                    | Link da Pagina                                                                         | ht      | ttps://cms.sp.gov.br/cms                |         |
|   |                                                          | Página do site 🛛 😂               | https://cms.sp.gov.br/cms                                                              | {       | ttps://cms.sp.gov.br/cms                |         |
|   |                                                          | C                                |                                                                                        |         | Usar a URL como texto do link           |         |
|   |                                                          | Cores                            |                                                                                        | •       | Atributos do Link                       |         |
|   |                                                          | Painel                           |                                                                                        |         | Salvar Cancelar                         |         |
|   |                                                          |                                  |                                                                                        |         |                                         |         |
|   |                                                          |                                  |                                                                                        |         |                                         |         |

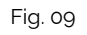

- II. Link Externo
  - A. Após selecionar a opção Link Externo, clique no botão 'Refresh' ao lado direito do campo. Será exibido o campo 'Link do site externo'. Para este exemplo, iremos inserir uma URL Externa. Clique no botão 'Salvar'.

| < | Site Publicado 👻 | Modo de Edição: 🦲 Ativad  | lo                           |                                                                                        |   | : X <sub>A</sub> Português (Bras | a) <b>- Hel</b>      |
|---|------------------|---------------------------|------------------------------|----------------------------------------------------------------------------------------|---|----------------------------------|----------------------|
| Ŧ | Visual           | izador do Conteúdo da Web | 1                            |                                                                                        |   |                                  | E+ D+                |
|   |                  |                           | Imagem em painel             |                                                                                        |   |                                  |                      |
|   |                  |                           | Tags do conteúdo: "          |                                                                                        |   |                                  |                      |
|   |                  |                           | imagem_em_painel             | incipie and an advice and a second advice a burner on Research Advice FPA ad           |   |                                  |                      |
|   |                  |                           | Titulo do painel:            | птерела рикитика со солненоо риги зелетт економа на окоси, ех. Виллек сисикай о рескут |   |                                  | $(\mathbf{\hat{n}})$ |
|   |                  |                           | Painel de imagem_m           | anual                                                                                  |   |                                  | •                    |
|   |                  |                           | Deixe o campo em branco caso | ao queira título.                                                                      |   |                                  | *                    |
|   |                  |                           | Exibir botão:                | Texto do botão:                                                                        |   |                                  | 246                  |
|   |                  |                           | Sim                          | Clique aqui                                                                            |   |                                  |                      |
|   | •                |                           | Tipo de link:                | Link do site externo:                                                                  |   |                                  |                      |
|   |                  |                           | Link externo  😂              | https://cms.sp.gov.br/cms                                                              |   |                                  |                      |
|   |                  |                           | Cores                        |                                                                                        | ~ |                                  |                      |
|   |                  |                           | Painel                       |                                                                                        | ~ |                                  |                      |
|   |                  |                           |                              |                                                                                        |   | _                                |                      |

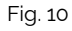

B. O sistema irá exibir um modal para preenchimento do campo com opções a serem selecionadas.

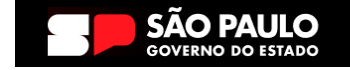

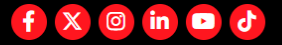

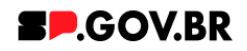

| < s                     | ite Publicado 👻 Modo de Edição: 👥 Ativa:                                                                                                    | do                          |                      |           |                         |     | :             | Ż <sub>A</sub> Português (Brasil) ▼ | HCL  |
|-------------------------|----------------------------------------------------------------------------------------------------|-----------------------------|----------------------|-----------|-------------------------|-----|---------------|-------------------------------------|------|
| Ð                       | Visualizador do Conteúdo da Web                                                                                                    | )                           |                      |           |                         |     |               |                                     | ë∗ ( |
|                         |                                                                                                    | Imagem em painel            |                      |           |                         |     |               |                                     |      |
|                         |                                                                                                    | Tags do conteúdo: 1         |                      |           |                         |     |               |                                     |      |
|                         |                                                                                                    | imagem_em_paine             | ગ                    |           |                         |     |               |                                     |      |
|                         | Campo obrigatório Prevencha as principais palavras do contexido para serem exibidas na burca, en Elanner Cadastro SPGov<br>Titulo do painet: |                             |                      |           |                         |     |               |                                     | _    |
| Painel de imagem manual |                                                                                                    |                             |                      |           |                         |     |               |                                     | (    |
|                         |                                                                                                    | Deixe o campo em branco cas | so não queira titulo | ulo.      |                         | _   |               |                                     |      |
|                         |                                                                                                    | Exibir botão:               | Texto do             | lo botão: |                         |     | Link:         |                                     | 1    |
|                         |                                                                                                    | Sim                         | Clique               | ue aqui   |                         |     | URL<br>O Cont | Externa<br>eúdo da Web              |      |
| €                       |                                                                                                    | Tipo de link:               |                      | Lin       | k do alle externo 🛛 O   | _   | Digite u      | ima URL: (1)                        |      |
|                         |                                                                                                    | Link externo 🟾 🕄            |                      | h         | tps://cms.sp.gov.br/cms | - 1 |               |                                     |      |
|                         |                                                                                                    | Cores                       |                      |           |                         |     | In Atril      | outos do Link                       |      |
|                         |                                                                                                    |                             | _                    |           |                         |     | Salva         | r Cancelar                          |      |
|                         |                                                                                                    | Painel                      |                      |           |                         |     | _             |                                     |      |
|                         |                                                                                                    |                             |                      |           |                         |     |               |                                     |      |

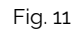

- III. Arquivo para download
  - A. Após selecionar a opção Arquivo para download, clique no botão 'Refresh' ao lado direito do campo. Será exibido o botão '+' (Adicione o arquivo para download).

| < | Site Publicado 👻 Modo de Edição: 🦲 Ativas | do                              |                                        |                            | ⊡ : | <sup>‡</sup> A Português (Brasil) ▼ | HCL        |
|---|-------------------------------------------|---------------------------------|----------------------------------------|----------------------------|-----|-------------------------------------|------------|
|   |                                           |                                 |                                        |                            |     |                                     |            |
|   |                                           |                                 |                                        |                            |     |                                     |            |
|   | Visualizador do Conteúdo da Web           | 2                               |                                        |                            |     |                                     | E* D*      |
|   |                                           |                                 |                                        |                            |     |                                     |            |
|   |                                           | Imagem em painel                |                                        |                            |     |                                     |            |
|   |                                           | ID: a302fadc-e225-4aa           | 12-9ba5-de875546b77c 🕐                 |                            |     |                                     |            |
|   |                                           | Titulo do painel:               |                                        | Palavra-chave das imagens: |     |                                     | $\bigcirc$ |
|   |                                           | Painel de imagem_ma             | nual                                   | chv_painel                 |     |                                     |            |
|   |                                           | Deixe o campo em branco caso nã | o queira título.                       |                            |     |                                     | **         |
|   |                                           | Exibir botão:                   | Texto do botão:                        |                            |     |                                     | _          |
|   | •                                         | Sim                             | Clique aqui                            |                            |     |                                     |            |
|   |                                           | Tipo de link:                   |                                        |                            |     |                                     |            |
|   |                                           | Arquivo para downloa            | d 3 + Adicione o arquivo para download |                            |     |                                     |            |
|   |                                           | Cores                           |                                        |                            | ~   |                                     |            |
|   |                                           |                                 |                                        |                            |     |                                     |            |
|   |                                           | Painel                          |                                        |                            | ~   |                                     |            |
|   |                                           |                                 |                                        |                            |     |                                     |            |

Fig. 12

B. O sistema irá exibir um modal para preenchimento do campo. Clique no botão 'Selecionar'.

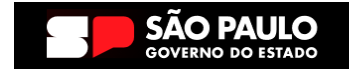

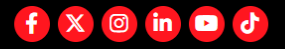

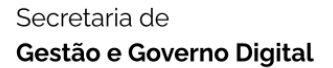

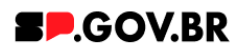

| < | Site Publicado 👻 | Modo de Estajo: 🦲 Ativado 📃 🗄                                                                                                    | 🗙 Português (Brasil) 🔻 | HCL           |
|---|------------------|----------------------------------------------------------------------------------------------------|------------------------|---------------|
| + | Visuali          | zador do Conteúdo da Web                                                                                                    |                        | Ēt Dt         |
|   |                  | Inagem em painel                                                                                                    |                        |               |
|   | ٩                | Tags do contexido :*         imagem_em_painel         Canço odrigativo Prench se principal palanes do contexido para serem exibidas na busca ex Barrer Cadasto SPOov         Titulo do paínet:         Painel de imagem_manual         Deixe o campo em to ranco caso não queita bluío:         Exibilir botão:       Teto do botão:         Sim       Clique aqui         Arquivo para download       3         Sinter Cores       Sinter Constar |                        | <b>0</b><br>* |
|   |                  | Painel                                                                                                    |                        |               |
|   |                  | Fig. 13                                                                                                    |                        |               |

C. O sistema exibirá a biblioteca para seleção de um arquivo.
 Selecione e clique no botão 'Inserir'. Clique no botão 'Salvar'.
 Atualize a página.

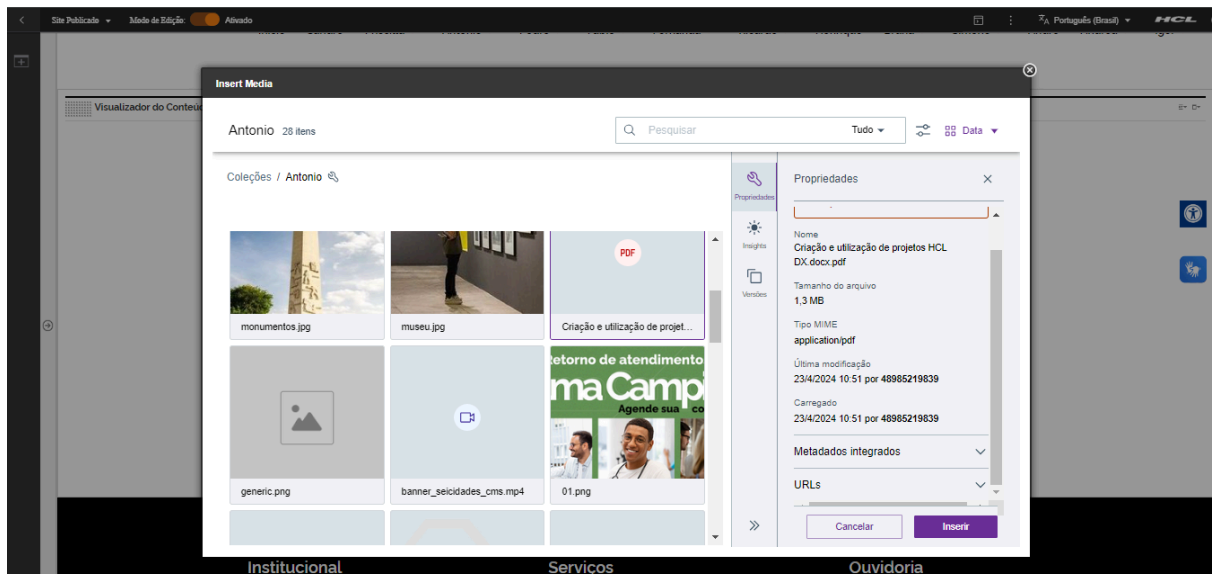

Fig. 14

O tamanho limite para o arquivo é de 14Mb.

#### Combo Cores

4.5. Para o sistema de cores, o usuário pode definir se mantém a cor padrão ou não. No caso de manter a cor padrão não é necessário nenhum preenchimento.

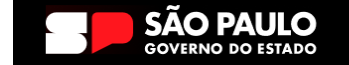

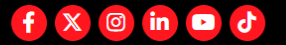

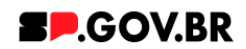

| < | Site Publicado 👻 | Modo de Edição: 📃 | DESATIVADO              |  | X <sub>A</sub> Português (Brasil) ▼ | HCL        |
|---|------------------|-------------------|-------------------------|--|-------------------------------------|------------|
| Ŧ |                  |                   |                         |  |                                     |            |
|   |                  |                   | PAINEL DE IMAGEM_MANUAL |  |                                     |            |
|   |                  |                   | Clique aqui             |  |                                     |            |
|   |                  |                   |                         |  |                                     | $\bigcirc$ |
|   |                  |                   |                         |  |                                     | *          |
|   |                  |                   | Fig. 15                 |  |                                     |            |

| < s | šite Publicado 🔹 Modo de Edição: 🦲 Alivado | ,<br>                                  |                                                                                       | D | : | <sup>≭</sup> A Português (Brasil) ▼ | HCL              |
|-----|--------------------------------------------|----------------------------------------|---------------------------------------------------------------------------------------|---|---|-------------------------------------|------------------|
| Ŧ   | Visualizador do Conteúdo da Web            |                                        |                                                                                       |   |   |                                     | Er Dr            |
|     |                                            | Imagem em painel                       |                                                                                       |   |   |                                     |                  |
|     |                                            | Tags do conteúdo: *                    |                                                                                       |   |   |                                     |                  |
|     |                                            | imagem_em_painel                       |                                                                                       |   |   |                                     |                  |
|     |                                            | Campo obrigatório. Preencha as pri     | incipais palavras do conteúdo para serem exibidas na busca, ex: Banner Cadastro SPGov |   |   |                                     |                  |
|     |                                            | Titulo do painel:                      |                                                                                       |   |   |                                     | $(\mathfrak{T})$ |
|     |                                            | Painel de imagem_ma                    | nual                                                                                  |   |   |                                     |                  |
|     |                                            | Evibir botão                           | Texto do botão:                                                                       |   |   |                                     | *                |
|     |                                            | Sim                                    | Clique aqui                                                                           |   |   |                                     |                  |
| €   |                                            | Tipo de link:<br>Arquivo para download | - mles200esf-b878-46a4-9810-2997782b7e21                                              |   |   |                                     |                  |
|     |                                            | Cores                                  |                                                                                       | ^ |   |                                     |                  |
|     |                                            | Cor do detalhe: (1)<br>#               | Cor do fundo ()<br>Branco                                                             |   |   |                                     |                  |
|     |                                            | Painel                                 |                                                                                       | ~ |   |                                     |                  |

Fig. 16

Caso contrário, inserir a cor desejada no campo 'Cor do detalhe' preenchendo em hexadecimal sem #. Ex: 17b1d1 (azul). Para o campo 'Cor de fundo' o sistema abre um modal com as opções branco ou cinza, como exibido na imagem abaixo (Fig. 21). Selecione e clique em Salvar.

|   | Ster Publicada 👻 Mada de Bárjão: 🌒 DESATINADO |  | 🗙 Português (Brasil) 🔻 | HCL         |
|---|-----------------------------------------------|--|------------------------|-------------|
| ÷ |                                               |  |                        |             |
|   | PAINEL DE IMAGEM_MANUAL                       |  |                        |             |
|   | Clique aqui                                   |  |                        | _           |
|   |                                               |  |                        | $\odot$     |
|   |                                               |  |                        |             |
|   |                                               |  |                        | <b>*</b> ** |
|   |                                               |  |                        |             |
|   |                                               |  |                        |             |

Fig. 17

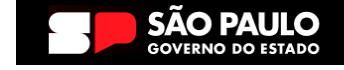

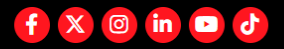

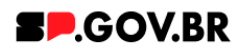

|                     |                                                                                                    | <u> </u> |  |
|---------------------|----------------------------------------------------------------------------------------------------|----------|--|
| Visualizador do Con | teúdo da Web                                                                                                    |          |  |
|                     | imagern en painel                                                                                                    |          |  |
|                     | Tags do conteúdo: "                                                                                                  |          |  |
|                     | imagem_em_painel                                                                                                    |          |  |
|                     | Campo obrgatono. Preencha as principais patavras do conteudo para serem exibidas na buisca, ex: Banner Cadastro SMov |          |  |
|                     | Painel de imagem_manual                                                                                              |          |  |
|                     | Deixe o campo em branco caso nilo queira título.                                                                     |          |  |
|                     | Exibir botão: Texto do botão:                                                                                        |          |  |
|                     | Sim Clique aqui                                                                                                    |          |  |
|                     | Tipo de línic                                                                                                    |          |  |
|                     |                                                                                                    |          |  |
|                     | Cores                                                                                                    | ^        |  |
|                     | Cor do detalhe: ① Cor do Fundo                                                                                       |          |  |
|                     | # 17b1d1 Branco Salvar Cancelar                                                                                      |          |  |
|                     |                                                                                                    |          |  |
|                     | Painel                                                                                                    | ~        |  |
|                     |                                                                                                    |          |  |

Fig. 18

#### **Combo Painel**

4.6. Clique em cima da barra 'Painel' para abrir o combo. O sistema irá exibir o botão '+Adicionar imagem' e as especificações para upload das imagens a serem inseridas.

| < | Site Publicado 👻 Modo de Edição: 🦲 Ativado |                                    |                                                                                      |       | : X <sub>A</sub> Português (Brasil) 🔻 | HCL   |
|---|--------------------------------------------|------------------------------------|--------------------------------------------------------------------------------------|-------|---------------------------------------|-------|
|   |                                            |                                    |                                                                                      |       |                                       |       |
|   | Visualizador do Conteúdo da Web            |                                    |                                                                                      |       |                                       | E* D* |
|   |                                            | Imagem em painel                   |                                                                                      |       |                                       |       |
|   |                                            | Tags do conteúdo: '                |                                                                                      |       |                                       |       |
|   |                                            | imagem_em_painel                   |                                                                                      |       |                                       |       |
|   |                                            | Campo obrigatório. Preencha as pri | ncipais palavras do conteúdo para serem exibidas na busca, ex: Banner Cadastro SPGov |       |                                       |       |
|   |                                            | Título do painel:                  |                                                                                      | 6     |                                       |       |
|   |                                            | Painel de imagem_mar               | nual                                                                                 |       |                                       |       |
|   |                                            | Deixe o campo em branco caso não   | o queira título.                                                                     |       |                                       | **    |
|   |                                            | Exibir botão:                      | Texto do botão:                                                                      |       |                                       | -     |
| a |                                            | Sim                                | Clique aqui                                                                          |       |                                       |       |
|   |                                            | Tipo de link:                      |                                                                                      |       |                                       |       |
|   |                                            | Arquivo para download              | milea206eaf-b878-46a4-99f0-2997782b7e21                                              |       |                                       |       |
|   |                                            | Cores                              |                                                                                      | ~     |                                       |       |
|   |                                            | Painel                             |                                                                                      | ^     |                                       |       |
|   |                                            | Palavra-chave das imag             | ens: + Adicionar II                                                                  | nagem |                                       |       |
|   |                                            | criv_pallet                        |                                                                                      |       |                                       |       |
|   |                                            | Imagem em painel_m                 | anual                                                                                |       |                                       |       |

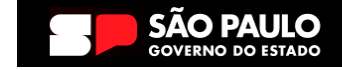

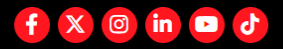

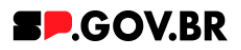

4.7. Ao clicar no botão '+Adicionar imagem', o sistema irá exibir um modal, solicitando preenchimento dos campos. Preencha os campos obrigatórios. Atenção para o campo 'Palavras-chave', este deve conter o mesmo conteúdo do campo 'Palavra-chave das imagens' do Combo Principal para que seja relacionado a este componente. Ao finalizar o preenchimento, clique em 'Salvar e Fechar'.

| < 1 | Site Publicado 👻 Mo | do de Edição: 🦲 Alivado                                                                                                    | □ :                        | X <sub>A</sub> Português (Brasil) ▼ | HCL  |
|-----|---------------------|----------------------------------------------------------------------------------------------------|----------------------------|-------------------------------------|------|
| Ŧ   | Visualizad          | Novo                                                                                                    | ©                          |                                     | E* D |
| Ð   | •                   | Or anscurred da leem fair criedes form de um projects. O resbogo deve ser publicado gunar vel la rea site em tempo read.      Sem título     Crado por Frances     Antenor      Mones: ®      Indege em parte_matuala      Thato de Exitegião: ® Localizações      Palavras s-bave: ®      Companded | Palavra-chave das imagens: |                                     | 6    |
|     |                     | imagem_do_item_painel imagem: per-etc.prg feedcaar Vers&s  Detailes  Thulo ds imagem                                                                                                    | +Adicionar Imagem          |                                     |      |
|     |                     | Fig. 20                                                                                                    |                            |                                     |      |

4.8. Clique na barra que foi gerada após a ação acima, a mesma que contém o conteúdo preenchido no campo 'Nome'.

|                                                                                                    |                   | Er Dr            |  |  |  |  |
|----------------------------------------------------------------------------------------------------|-------------------|------------------|--|--|--|--|
|                                                                                                    |                   |                  |  |  |  |  |
|                                                                                                    |                   |                  |  |  |  |  |
|                                                                                                    |                   |                  |  |  |  |  |
| imagem_em_painel                                                                                                    |                   |                  |  |  |  |  |
| Campo obrigatório Preencha as principais palaveras do contexido para servem exitidas na husca. ex Banner Cadastro SPGov<br>Título do palmet: |                   |                  |  |  |  |  |
|                                                                                                    |                   |                  |  |  |  |  |
|                                                                                                    |                   |                  |  |  |  |  |
|                                                                                                    |                   |                  |  |  |  |  |
|                                                                                                    |                   |                  |  |  |  |  |
| 2997782b7e21                                                                                                    |                   |                  |  |  |  |  |
| <b>~</b>                                                                                                    |                   |                  |  |  |  |  |
| ^                                                                                                    |                   |                  |  |  |  |  |
|                                                                                                    |                   |                  |  |  |  |  |
| + Adicionar Imagem                                                                                                    |                   |                  |  |  |  |  |
|                                                                                                    |                   |                  |  |  |  |  |
|                                                                                                    | row Cadatio SPGov | ver Cedato SPCov |  |  |  |  |

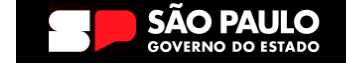

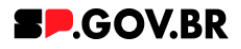

4.9. O sistema irá disponibilizar os campos para preenchimento e configuração do combo.

| < | Site Publicado 👻 | Modo de Edição: 🌘 | Ativado |                                                      |                   |                                     |                      |                      | : | ≭ <sub>A</sub> Português (Brasil) ▼ | HCL       |
|---|------------------|-------------------|---------|------------------------------------------------------|-------------------|-------------------------------------|----------------------|----------------------|---|-------------------------------------|-----------|
| Ŧ |                  |                   |         | Sim<br>Sim<br>Tipo de link:<br>Arquivo para download | Clique aqui       | mLea206eaf-b878-46e                 | 14-98f0-2997782b7e21 |                      |   |                                     |           |
|   |                  |                   |         | Cores                                                |                   |                                     |                      |                      | ~ |                                     |           |
|   |                  |                   |         | Palavra-chave das imagen:<br>chv_painel              | 5:                |                                     |                      | + Adicionar Imagem   |   |                                     | <b>()</b> |
|   |                  |                   |         | Imagem em painel_manu                                | ual               |                                     |                      |                      |   |                                     | _         |
| ¢ | •                |                   |         |                                                      |                   |                                     |                      | 🖋 Editar conteúdo  📋 |   |                                     |           |
|   |                  |                   |         | Imagem: *                                            |                   | Texto na imagem:                    | Titulo da imagem:    |                      |   |                                     |           |
|   |                  |                   |         | Clique na imagem para adic                           | tionar ou alterar | SIM                                 | Manual               |                      |   |                                     |           |
|   |                  |                   |         |                                                      |                   | Subtitulo da imagem:                |                      | Tamanho da imagem:   |   |                                     |           |
|   |                  |                   |         |                                                      |                   | Este manual tem cor                 | no objetivo          | Media                |   |                                     |           |
|   |                  |                   |         |                                                      |                   | Tipo de link:<br>Página do site 🛛 😂 | I                    |                      |   |                                     |           |
|   |                  |                   |         | Imagem_manual02                                      |                   |                                     |                      |                      |   |                                     |           |
|   |                  |                   |         |                                                      |                   | F                                   | -ia 22               |                      |   |                                     |           |

4.10. Para o preenchimento do campo 'Imagem', basta o usuário clicar em cima do mesmo e o sistema irá exibir um modal para preenchimento do campo. Clique no botão 'Selecionar' e o sistema exibirá a biblioteca para seleção de um arquivo. Selecione e clique no botão 'Inserir', em seguida, clique no botão 'Salvar'.

| <      | Site Publicado 👻 Modo de Edição: 🦲 Ativad      | •                                                                                                    |                                                                                                    | : | Ż <sub>A</sub> Português (Brasil) ▼ | HCL                                                                                         |
|--------|------------------------------------------------|----------------------------------------------------------------------------------------------------|----------------------------------------------------------------------------------------------------|---|-------------------------------------|---------------------------------------------------------------------------------------------|
| <<br>+ | Site Poblizado • Made de Edição <u></u> Aúrado | <ul> <li>President magements</li> <li>Delie campo en formo caso ni</li> <li>Exibir botão:</li> <li>Sim</li> <li>Tipo de tink:</li> <li>Arquivo para downloa</li> <li>Cores</li> <li>Painet</li> <li>Painet</li> <li>Imagem em painet_m</li> <li>Imagem en painet_m</li> <li>Citgue na imagem para</li> </ul> | auri thúc.<br>Texto do botão:<br>Clique aquí<br>2 mice2006esf-6878-40a4-9810-2997782b7e21<br>2 mice2006esf-6878-40a4-9810-2997782b7e21<br>2 mice2006esf-6878-400-2997782b7e21<br>2 mice2006esf-6878-400-2997782b7e21<br>2 mice2006esf-6878-400-2997782b7e21<br>2 mice2006esf-6878-400-2997782b7e21<br>2 mice2006esf-6878-400-2997782b7e21<br>2 mice2006esf-6878-400-2997782b7e21<br>2 mice2006esf-6878-400-2997782b7e21<br>2 mice2006esf-6878-400-2997782b7e21<br>2 mice2006esf-6878-400-2997782b |   | ₹ <sub>A</sub> Português (Brazil) ★ | i<br>i<br>i<br>i<br>i<br>i<br>i<br>i<br>i<br>i<br>i<br>i<br>i<br>i<br>i<br>i<br>i<br>i<br>i |
|        |                                                |                                                                                                    | Salvar Cancelar                                                                                                    |   |                                     |                                                                                             |

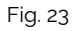

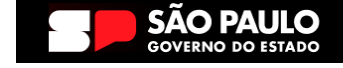

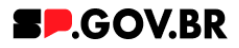

in 💿

5

f

X

4.11. No campo 'Tamanho da imagem', o sistema disponibiliza as opções 'Pequena', 'Média' e 'Grande'. Selecione a desejada e clique no botão 'Salvar'.

| < | Site Publicado 👻 | Modo de Edição: 🦲 Ativad | do                                   |                              |                      |                      |                       | ÷      | ☆ <sub>A</sub> Português (Brasil) ▼        | HCL     |
|---|------------------|--------------------------|--------------------------------------|------------------------------|----------------------|----------------------|-----------------------|--------|--------------------------------------------|---------|
| _ |                  |                          | Deixe o campo em branco caso nã      | o queira título.             |                      |                      |                       |        |                                            |         |
| + |                  |                          | Exibir botão:                        | Texto do botão:              |                      |                      |                       |        |                                            |         |
|   |                  |                          | Sim                                  | Clique aqui                  |                      |                      |                       |        |                                            |         |
|   |                  |                          | Tipo de link:                        |                              |                      |                      |                       |        |                                            |         |
|   |                  |                          | Arquivo para download                | 1 <b>3</b>                   | - mLea206eaf-b878-46 | a4-98f0-2997782b7e21 |                       |        |                                            |         |
|   |                  |                          | Cores                                |                              |                      |                      |                       | ~      |                                            |         |
|   |                  |                          | Painel                               |                              |                      |                      |                       | ^      |                                            | $\odot$ |
|   |                  |                          | Palavra-chave das imag<br>chv_painel | gens:                        |                      |                      | + Adicionar Imagem    |        |                                            | *       |
| 0 | )                |                          | Imagem em painel_m                   | anual                        |                      |                      |                       |        |                                            |         |
|   |                  |                          |                                      |                              |                      |                      | 🖋 Editar conteúdo 📔 👕 |        |                                            |         |
|   |                  |                          | Imagem: *                            |                              | Texto na imagem:     | Titulo da imagem:    |                       |        |                                            |         |
|   |                  |                          |                                      | sei                          | Sim                  | Manual               |                       | _      |                                            |         |
|   |                  |                          | FazPa                                | rte!                         | Subtitulo da imagem: |                      | Tamanho da Imagem 101 | Tamar  | iho da imagem                              |         |
|   |                  |                          | Sue cidade e<br>eficiente e tr       | nais digital,<br>ansparente! | Este manual tem co   | mo objetivo          | Média                 | Seleci | onar a largura do item: Pequena<br>Pequena |         |
|   |                  |                          | Clique na imagem para                | adicionar ou alterar         | Tipo de link:        |                      |                       | sar    | Grande                                     |         |
|   |                  |                          |                                      |                              | Página do site 🛛 😂   |                      | L                     | -      |                                            |         |
|   |                  |                          |                                      |                              |                      | _                    |                       |        |                                            |         |
|   |                  |                          |                                      |                              |                      |                      |                       |        |                                            |         |

- 4.12. Como no Combo Principal, especificamente no item 1.8 deste manual, aqui temos o campo 'Tipo do link', com as mesmas opções disponíveis, dessa forma, siga as mesmas instruções do item 1.8.
- 4.13. Para gerar novas imagens e completar seu painel, siga novamente os passos a partir do item 1.11, deste manual.
- 4.14. Pronto! O componente 'Imagem em Painel', foi adicionado com sucesso.

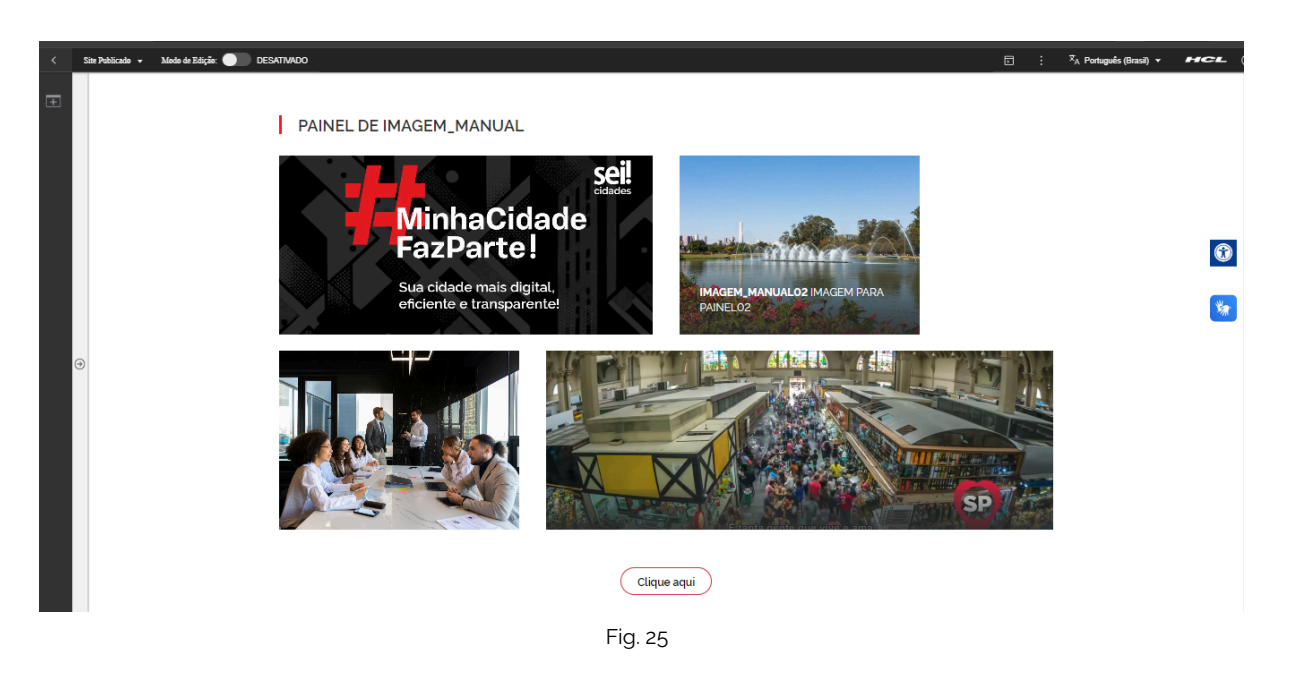

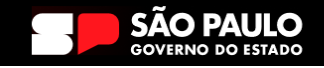

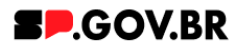

## 5. Caminho Alternativo- Exclusão do componente

5.1. No caso da necessidade de exclusão do componente adicionado, o usuário deverá clicar no ícone lista, no canto superior ao lado direito do componente, como exibido na imagem abaixo.

| < | Site Publicado 🔻 Modo de E | dição: 🦲 Alivado                                                                                                    |                                                         | Ð                         | ] : X <sub>A</sub> Português (Brasil) ▼ <b>HCL</b> (j) |
|---|----------------------------|----------------------------------------------------------------------------------------------------|---------------------------------------------------------|---------------------------|--------------------------------------------------------|
| Ŧ |                            | Conteúdo da Web (Contextual)                                                                                                    |                                                         |                           | ^<br>                                                  |
|   | Visualizador do            | Painel de imagens<br>ID: effbfc9f-7947-4bad-bc26-0b59cf14dc68<br>Titulo do painel:<br>Conhecendo o componente imagem de<br>Mostrar opções do botão | Palavra-chave do painel de imagens:        chv_painel01 | Usar o background:<br>Sim | + Imagem                                               |
| 0 |                            | Cores<br>Imagens do Painel<br>Categoria 1 Catego                                                                                                   | oria 2 Categoria 3                                      | Quvidoria                 | ~<br>~                                                 |

Fig. 26

| < | Site Publicado 🔻 Modo de | Edição: Contrado                                                                                          |                     |                                         |                      | : X <sub>A</sub> Portugu | ês (Brasil) 🔻                               | HCL (                                                              |  |
|---|--------------------------|----------------------------------------------------------------------------------------------------|---------------------|-----------------------------------------|----------------------|--------------------------|---------------------------------------------|--------------------------------------------------------------------|--|
| Ŧ | Visualizador do          | Conteúdo da Web (Contextual) Painet de Imagens ID: effbfc9f-7947-4bad-bc26-0b2                            | 59cf14dc68 <b>(</b> | ⊙ • • • • • • • • • • • • • • • • • • • |                      |                          | n_em_pain<br>Formulário de<br>Formulário de | ₽- D-<br>- Dainel publicado<br>lário de Leitura<br>lário de Edição |  |
| 9 | Ð                        | Titulo do painet:<br>Conhecendo o componente Ima<br>Mostrar opções do botão<br>Cores<br>Imagens do Painel | Palavra-chave do    | painel de imagens: ③                    | Usar o background: ③ | ~                        |                                             | <b>(</b> )                                                         |  |
| 0 |                          | Categoria 1                                                                                               | Categoria 2         | Categoria 3                             | Ouvidoria            |                          |                                             |                                                                    |  |

5.2. Clique em 'Excluir', para excluirmos o componente.

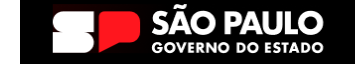

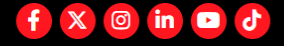

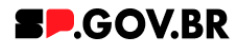

5.3. Em seguida, confirme a exclusão no botão OK para que o componente seja excluído de sua página.

| < | Site Publicado 🔻 Modo de | Edição: Constante Alivado         |                                                                 |                                   | ⊡ : ≭ <sub>A</sub> Português (Brasil) ▼ | HCL ()    |
|---|--------------------------|-----------------------------------|-----------------------------------------------------------------|-----------------------------------|-----------------------------------------|-----------|
| Ŧ |                          | o Conteúdo da Web (Contex         | tual)                                                           |                                   |                                         | R* D*     |
|   |                          | Painel de imagens                 |                                                                 |                                   |                                         |           |
|   |                          | ID: effbfc9f-7947-4               | bad-bc26-0b59cf14dc68 ⑦                                         |                                   | + Imagem                                |           |
|   |                          | Titulo do painel:<br>Conhecendo o | Excluir                                                         | ⊗                                 |                                         |           |
| Θ |                          | Mostrar opçõe                     | Clique em <b>OK</b> para excluir "imagem_em_paine!". Caso contr | ário, clique em <b>Cancelar</b> . | •                                       | <b>**</b> |
|   |                          | Cores                             | OK                                                              |                                   |                                         |           |
|   |                          | Imagens do Paine                  | et ;                                                            |                                   | ~                                       |           |
|   |                          |                                   | _                                                               | _                                 |                                         | -         |
| 0 |                          | Categoria 1                       | Categoria 2                                                     | Categoria 3                       | Ouvidoria                               |           |
|   |                          |                                   |                                                                 | Fig. 27                           |                                         |           |

5.4. Após os passos anteriores serem executados, o componente não estará mais disponível.

| < | Site Publicad | do 🕶 🗄    | Modo de Edição: Ativado                          |                                 |                            | D : X <sub>A</sub> Português (Brasil) ▼ - | ICL       | ٩ |
|---|---------------|-----------|--------------------------------------------------|---------------------------------|----------------------------|-------------------------------------------|-----------|---|
| Ŧ |               | Visualiza | ador do Conteúdo da Web                          |                                 |                            |                                           | □*        | ^ |
|   |               |           | Aviso<br>Configuração inválida localizada. Entre | em contato com o administrador. |                            |                                           |           |   |
|   | 9             |           |                                                  |                                 |                            |                                           | <b>()</b> |   |
|   |               |           | Categoria 1                                      | Categoria 2                     | Categoria 3                | Ouvidoria                                 |           |   |
|   |               |           | Lorem ipsum dolor sit amet                       | Lorem ipsum dolor sit amet      | Lorem ipsum dolor sit amet | Transparência                             |           |   |
| ٥ |               |           | Lorem iosum dolor sit amet                       | Lorem ipsum dolor sit amet      | Lorem ipsum dolor sit amet | nunsparenea                               |           |   |

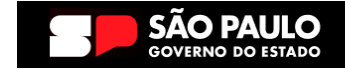

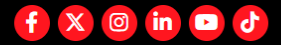

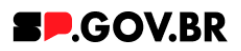

5.5. Após o componente ser excluído com sucesso, é necessário a exclusão também do \*portlet. Clique na opção 'Excluir'.

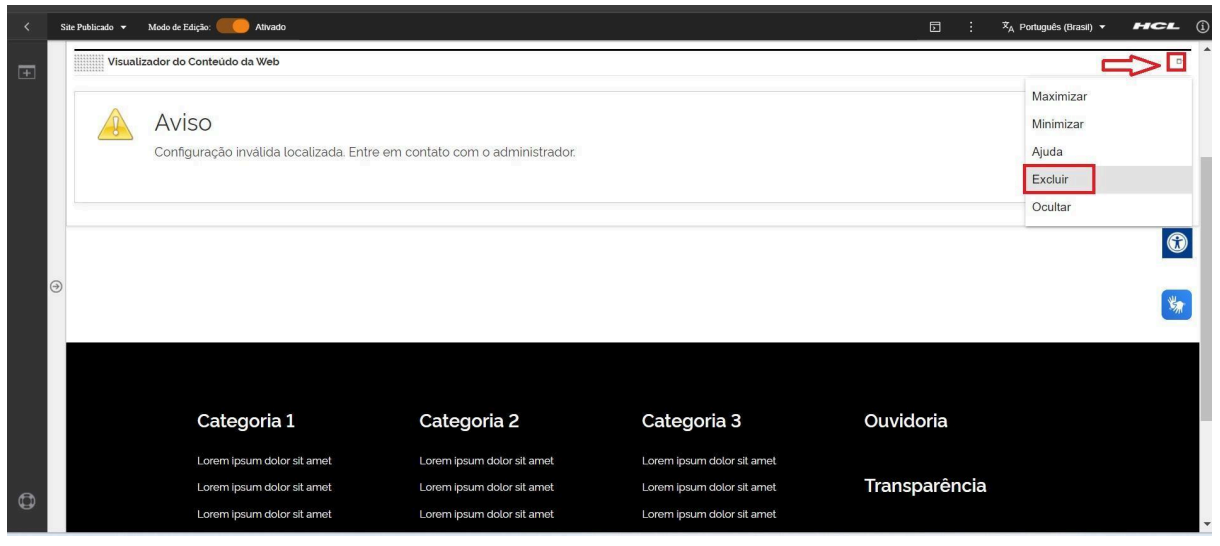

Fig. 28

\*portlet - é um componente visual independente que pode ser utilizado para disponibilizar informações dentro de uma página Web.

#### 5.6. Confirme a exclusão no botão 'Sim' para que o portlet seja excluído.

|   | Site Publicado 🔻 | Modo de Edição: 📕 Ativado                                                              |                                                                                        |                                                                                        | ⊡ : X <sub>A</sub> Português (Brasil) ▼ <b>FICL</b> | í   |
|---|------------------|----------------------------------------------------------------------------------------|----------------------------------------------------------------------------------------|----------------------------------------------------------------------------------------|-----------------------------------------------------|-----|
| Ŧ | Visu             | alizador do Conteúdo da Web                                                            |                                                                                        |                                                                                        | o                                                   | - 1 |
|   |                  | Aviso<br>Configuração inválida localizada. Entre                                       |                                                                                        |                                                                                        |                                                     |     |
|   |                  |                                                                                        | Excluir Portlet                                                                        | eseja remover este portlet da página?                                                  |                                                     |     |
|   |                  | Categoria 1                                                                            | Categoria 2                                                                            | Categoria 3                                                                            | Ouvidoria                                           |     |
| ٥ |                  | Lorem ipsum dolor sit amet<br>Lorem ipsum dolor sit amet<br>Lorem ipsum dolor sit amet | Lorem ipsum dolor sit amet<br>Lorem ipsum dolor sit amet<br>Lorem ipsum dolor sit amet | Lorem ipsum dolor sit amet<br>Lorem ipsum dolor sit amet<br>Lorem ipsum dolor sit amet | Transparência                                       |     |
|   |                  |                                                                                        | Fi                                                                                     | g. 29                                                                                  |                                                     |     |

5.7. Pronto! A exclusão total do componente foi executada com sucesso.

### 6. Contato para dúvidas

Email para contato: suporte.cms@apoioprodesp.sp.gov.br

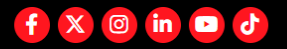

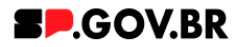

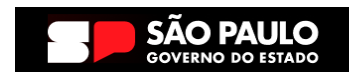

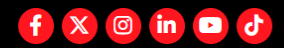